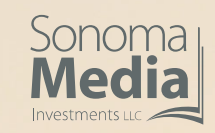

The Press Democrat

Argus-Courier

The Sonoma Index-Tribune

sonoma

NORTH BAY Business Journal

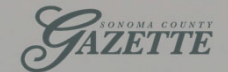

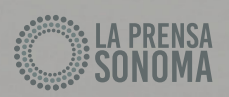

# **NORTH BAY** Sonoma / Lake / Mendocino

HOW TO PLACE A SERVICE SOLUTIONS DIRECTORY ADVERTISEMENT

## Step 1. How to place a Service Solutions Directory advertisement – logging in.

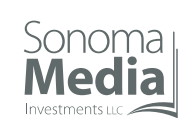

# Go to https://adportal.pressdemocrat.com/adportal/classified/index.html

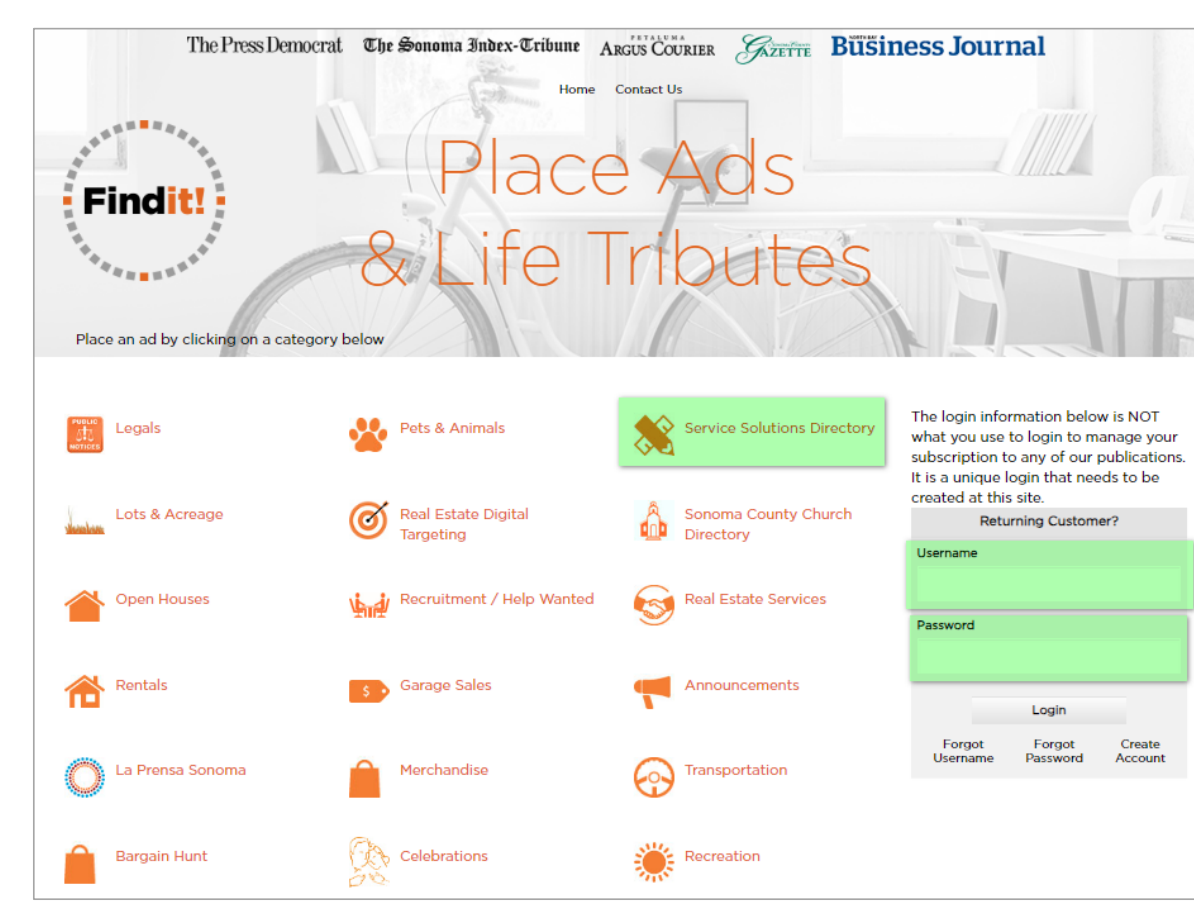

If you already have an account, please log in with your username and password. If you have ordered ads here previously please skip to Step 3.

If you are purchasing an ad for the very first time you can click on the "Service Solutions Directory" button and create your login and password at the end of the transaction.

You will then scroll to find your business type and select it.

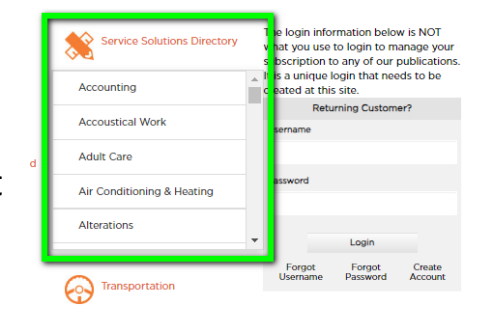

# Step 2. Re-ordering a previously purchased ad.

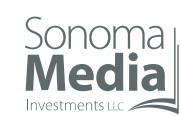

| elect Your Package<br>low select the appropriate package.                                                                                                    |                              | Current Ad Selection<br>Your selections will be displayed<br>in this information window |  |
|----------------------------------------------------------------------------------------------------|------------------------------|-----------------------------------------------------------------------------------------|--|
| Back                                                                                                    | Category:<br>Classification: | Service Solutions Directory<br>Accounting                                               |  |
| Service Solutions Directory                                                                                                    | Start Over                   | Go To My Ads                                                                            |  |
| Reach 278,584 readers of The Press Democrat each week. Your advertisement will appear in print on Friday, Saturday, Sunday, Monday and Tuesday<br>for four consecutive weeks and appear online for 28 days. Deadline Wednesday at noon |                              |                                                                                         |  |
| Starting At                                                                                                    |                              |                                                                                         |  |
| \$349                                                                                                    |                              |                                                                                         |  |
| Back Continue                                                                                                    |                              |                                                                                         |  |

If you are purchasing an ad for the first time and selected a business type. This screen will appear. Click anywhere on the package until it turns orange. It will automatically advance to the screen below. Otherwise skip to Step 4.

| Sustomize Your Print Ad                                                                                                    |                         |            | Curren          | nt Ad Selection                                    |
|----------------------------------------------------------------------------------------------------|-------------------------|------------|-----------------|----------------------------------------------------|
| Sustomize your ad document by filling in the fields that correspond to the<br>pelling and provide a compelling offer or call to action in your ad. | e ad design. Be sure to | check your | in this informa | s will be displayed<br>tion window                 |
| Back                                                                                                    |                         | Continue   | Starting at     | \$349.0                                            |
|                                                                                                    |                         |            | Publication:    |                                                    |
| Shade                                                                                                    |                         |            | Press Democra   | FindIt! MarketPlac<br>t Business Services Director |
| No Shade                                                                                                    | ~                       |            | Category:       | Service Solutions Director                         |
| Headline                                                                                                    |                         |            | Classification: | Accountin                                          |
| B / ∐ ≡≡≡≡≡ 1≘ 1≘                                                                                                    |                         |            | Package:        | Service Solutions Director                         |
| Font Family + Font Size -                                                                                                    |                         |            | Start Over      | Go To My Ads                                       |
|                                                                                                    |                         |            |                 |                                                    |
|                                                                                                    |                         |            |                 |                                                    |
|                                                                                                    |                         |            |                 |                                                    |
|                                                                                                    |                         |            |                 |                                                    |
| And Taxab                                                                                                    | la.                     |            |                 |                                                    |
|                                                                                                    |                         |            |                 |                                                    |
|                                                                                                    |                         |            |                 |                                                    |
| Font Family Font Size                                                                                                    |                         |            |                 |                                                    |
|                                                                                                    |                         |            |                 |                                                    |
|                                                                                                    |                         |            |                 |                                                    |
|                                                                                                    |                         |            |                 |                                                    |
|                                                                                                    |                         |            |                 |                                                    |
| Optional Photo 1                                                                                                    |                         |            |                 |                                                    |
| DRAG MAGE DIoload Image 🖌 Crop Image                                                                                                    |                         |            |                 |                                                    |
| Delete Image 24 Flip Image                                                                                                    |                         |            |                 |                                                    |
| HERE S Image Gallery                                                                                                    |                         |            |                 |                                                    |
|                                                                                                    |                         |            |                 |                                                    |
| Optional Photo 2                                                                                                    |                         |            |                 |                                                    |
| DRAG IMAGE DIpload Image 🖌 Crop Image                                                                                                    |                         |            |                 |                                                    |
| Delete image 24 Flip image                                                                                                    |                         |            |                 |                                                    |
| HERE A Image Gallery                                                                                                    |                         |            |                 |                                                    |
|                                                                                                    |                         |            |                 |                                                    |
|                                                                                                    |                         |            |                 |                                                    |
|                                                                                                    |                         |            |                 |                                                    |
| Back Save Ad For Later                                                                                                    |                         | Continue   |                 |                                                    |
|                                                                                                    |                         |            |                 |                                                    |
| Verwrite Template Selection Preview (Admin Function)                                                                                               |                         |            |                 |                                                    |

Step 3. Re-ordering a previously purchased ad.

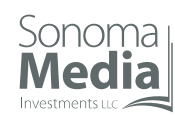

| The                                                                                       | Press Democrat The Sonoma Index-Tribune Argus Courier Gazerre Business Journ                                                                                                    | nal            |
|-------------------------------------------------------------------------------------------|----------------------------------------------------------------------------------------------------|----------------|
| My Ads<br>Create a new ad<br>View All Ads<br>My Account Info<br>Payment Options<br>Logout | Welcome         For quick access to your ads, review your dashboard below or create a new ad         Create a new ad         Switch to another user         Your account privileges allow you to switch to other user. The users you are allowed to switch to are available below. | le in the area |
|                                                                                           | Type at least 3 characters to start searching for users. Type additional characters to narrow the search.                                                                                                    | A              |
|                                                                                           | Switch Liser                                                                                                    |                |
|                                                                                           | Your Saved Ads<br>These ads have been created but need to be scheduled and/or paid for before they will run<br>No saved ads found                                                                                                    |                |
|                                                                                           | Your Current Ads<br>These ads are currently running<br>No current ads found                                                                                                    |                |
|                                                                                           | Your Future Ads<br>These ads have been paid for and will run in the future                                                                                                    |                |
|                                                                                           | Ad Number: W00491870<br>Templatel:clx2ii Service Di<br>December 8, 2023<br>Press Democrat Business Serv<br>December 12, 2023<br>Press Democrat Business Serv<br>December 22, 2023<br>Press Democrat Business Serv<br>December 22, 2023                                             |                |
|                                                                                           | Press Democrat Business Serv                                                                                                    |                |

After you login you will see this screen. The ads at the bottom will show your saved, current and future ads. On the left click on "View All Ads."

# Step 3. Re-ordering a previously purchased ad.

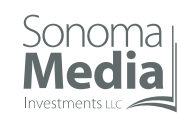

|                                                                                           | The Press Democrat                                                                                                    | The Sonoma I<br>Home                                                                                    | ndex-Tribi<br>Admin M                                                | une Argus C                                                                                                 | OURIER<br>Us Logout                                                         | Gazette                                                                         | Büšiness Journal                                                                                                    |                                  |
|-------------------------------------------------------------------------------------------|----------------------------------------------------------------------------------------------------|----------------------------------------------------------------------------------------------------|----------------------------------------------------------------------|----------------------------------------------------------------------------------------------------|-----------------------------------------------------------------------------|---------------------------------------------------------------------------------|----------------------------------------------------------------------------------------------------|----------------------------------|
| My Ads<br>Create a new ad<br>View All Ads<br>My Account Info<br>Payment Options<br>Logout | My Ads<br>All the ads that<br>access the deta<br>below to expos<br>but allow you to<br>start you at the<br>Show Filter | you have create<br>iils of an ad, click<br>e the filter fields.<br>o change copy ar<br>very beginning i | d using AdF<br>on the ord<br>"Reorder A<br>nd schedule<br>n case you | Portal appear in<br>er number. If ye<br>vd" will pick uwill pick uwill<br>e new dates. "R<br>want to select | the table b<br>ou want to f<br>the classific<br>euse Ad Co<br>a different d | pelow. To so<br>filter the sec<br>cations and<br>py" will picl<br>classificatio | ort the list, click on a column header. To<br>arch results, click on the "Show Filter"<br>the package selections you previously<br>to pt he ad copy used previously but i<br>n and package. | o<br>button<br>y made<br>it will |
| Show Preview<br>7 items found, disp                                                       | Hide Copy<br>blaying all items.                                                                                        |                                                                                                    |                                                                      |                                                                                                    |                                                                             |                                                                                 |                                                                                                    |                                  |
|                                                                                           |                                                                                                    |                                                                                                    | Click                                                                | an order name                                                                                               | to view                                                                     |                                                                                 |                                                                                                    |                                  |
| Preview/Action C                                                                          | ору                                                                                                    | Order #                                                                                                 | Status                                                               | First Insertion                                                                                             | Package                                                                     |                                                                                 |                                                                                                    |                                  |
| Reorder Ad la                                                                             | inely Crafted Landscapes<br>Indzen.com 707-591-1629<br>ANDSCAPE DESIGN AND<br>ONSTRUCT                                 | #W0049187<br>)                                                                                          | Approved                                                             | 11/9/23                                                                                                    | Business<br>Services<br>Directory                                           |                                                                                 |                                                                                                    |                                  |

Click on "Reorder Ad" next to the most recent ad purchased. The screen will automatically advance.

Step 4. Adding your copy, photos or making changes to a previously purchased print ad.

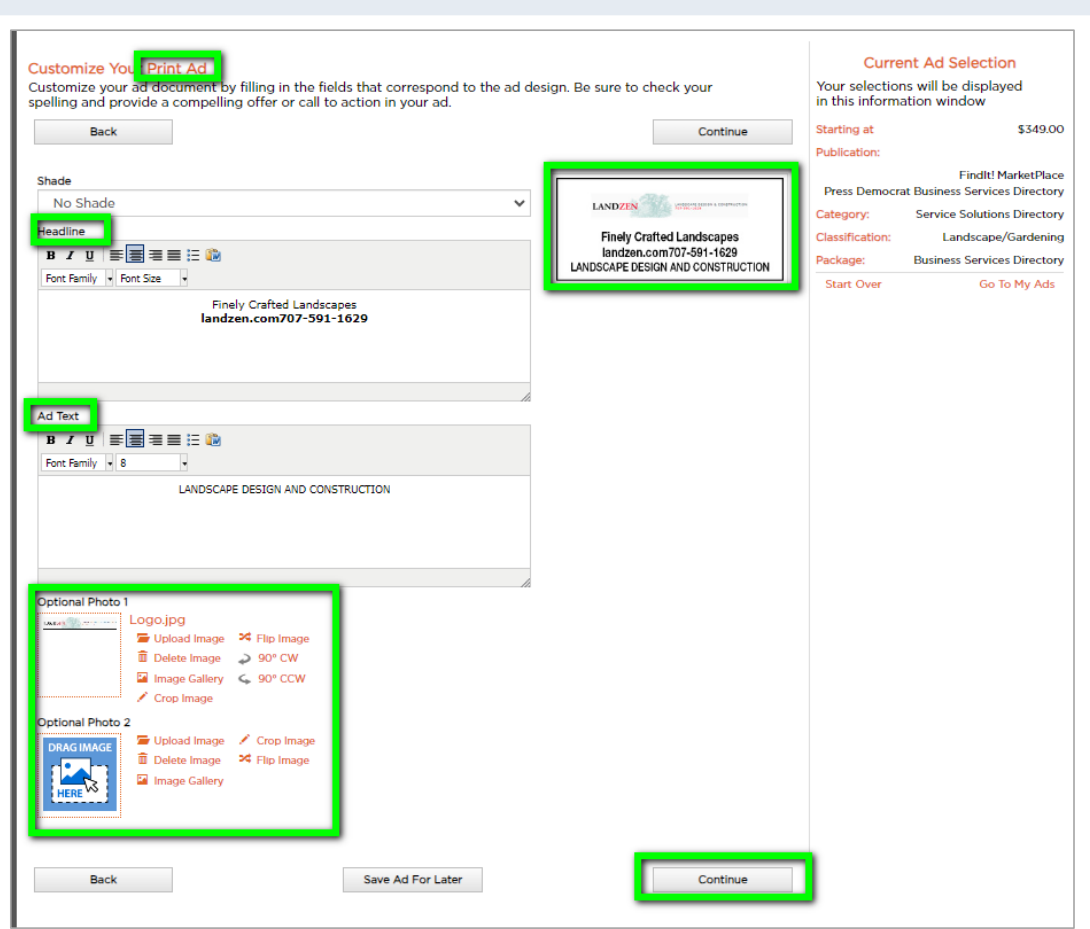

On this screen you will create the print ad. If you are re-ordering a previously purchased ad then you will see that text and photos used before which you can keep or delete and replace with new copy.

There are some options to make the text bold, larger, etc.

The print ad allows for two photos, one to appear at the top and one to appear at the bottom.

Color photos can be used! So if you have a color logo or photo upload them.

You will see what your ad will look like as you build it. Click continue at the bottom.

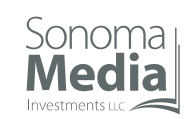

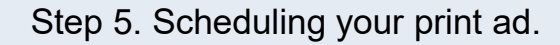

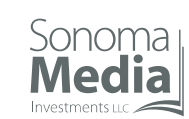

| The Press Democrat <b>The Sonoma Index-Tribune</b><br>Home Admin My Ad                                                                                                    | ARGUS COURIER GETTE BUSINESS JOURNAL                                                                                                    |
|----------------------------------------------------------------------------------------------------|----------------------------------------------------------------------------------------------------|
| You are in Administration Mode Schedule your ad Based on your selections, your print publications are listed below. To select y dates (light gray background). The YELLOW dates are the selected run dates again. Back Show Ad Preview            | Publication > Package > Template > Customize > Schedule > Purchase our schedule, click on the available to deselect a date, click on the date Continue Continue Continue Continue                                                                                                    |
| November, 2023     Key:     Light Gray = Available     Notes       1     1     2     4       5     6     7     6       12     13     14     15       15     20     21     2       26     27     28     30       Solect date     Save Ad For Later | Continue Schedule Detail: Nov 17, 2023 Nov 24, 2023 Dec 1, 2023 Dec 2, 2023 Dec 8, 2023 Dec 8, 2023 Dec 8, 2023 Dec 8, 2023 Dec 9, 2023 Dec 1, 2023 Dec 9, 2023 Dec 1, 2023 Dec 1, 202 Dec 1, 202 Dec 1, 202 Dec |

Our Service Solutions Directory package is for 4 weeks and always begins on a Friday. So click on the first Friday of the 4-week period you want to participation and the other Fridays will automatically be selected.

The ads will run Friday through Tuesday but you only need to select the first Friday. The program will send all the 20 days to our publishing system.

Click on continue.

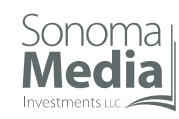

## Step 6. Creating your online ad.

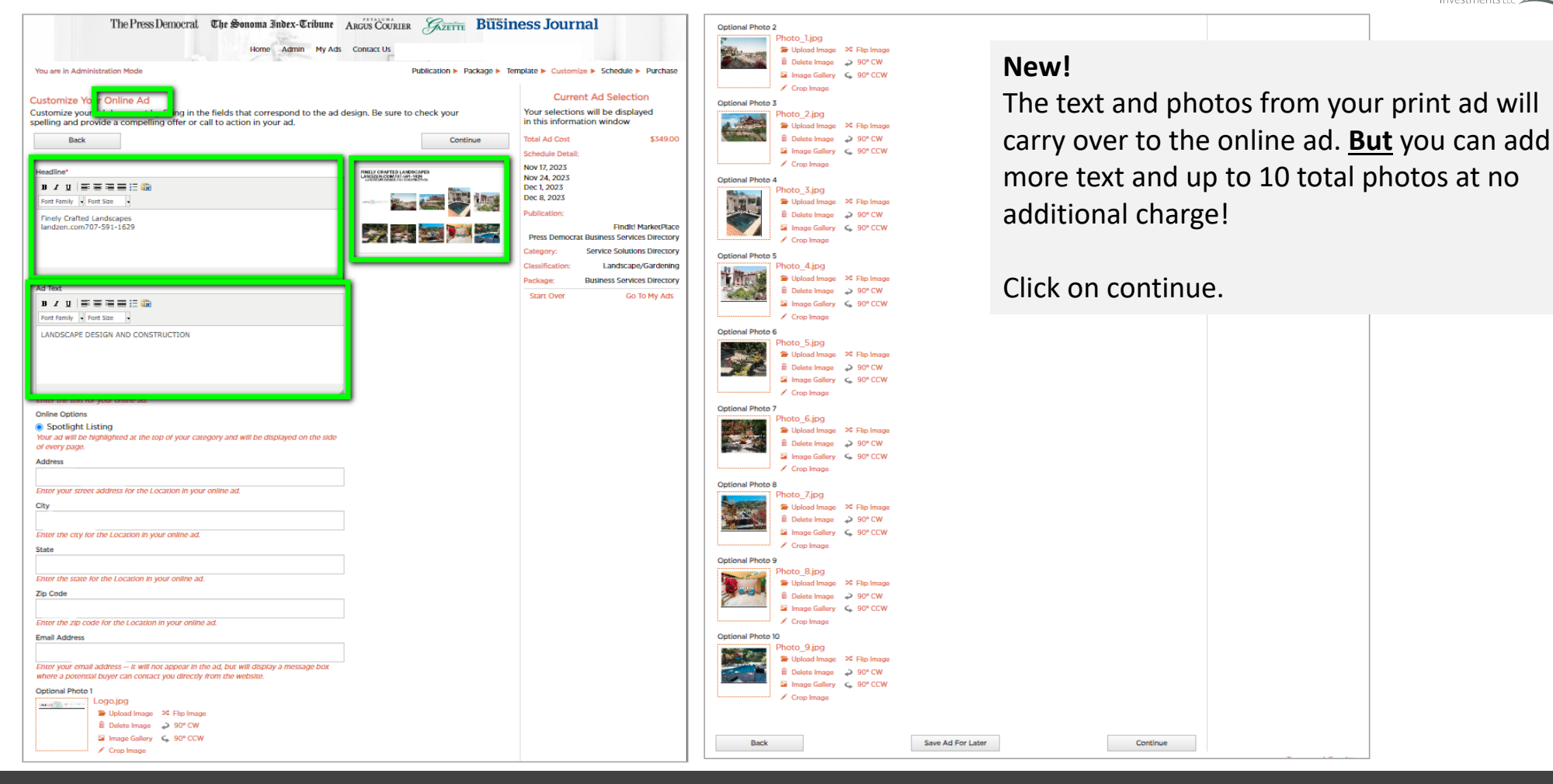

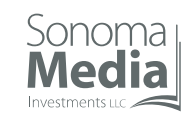

## Step 7. Scheduling your online ad.

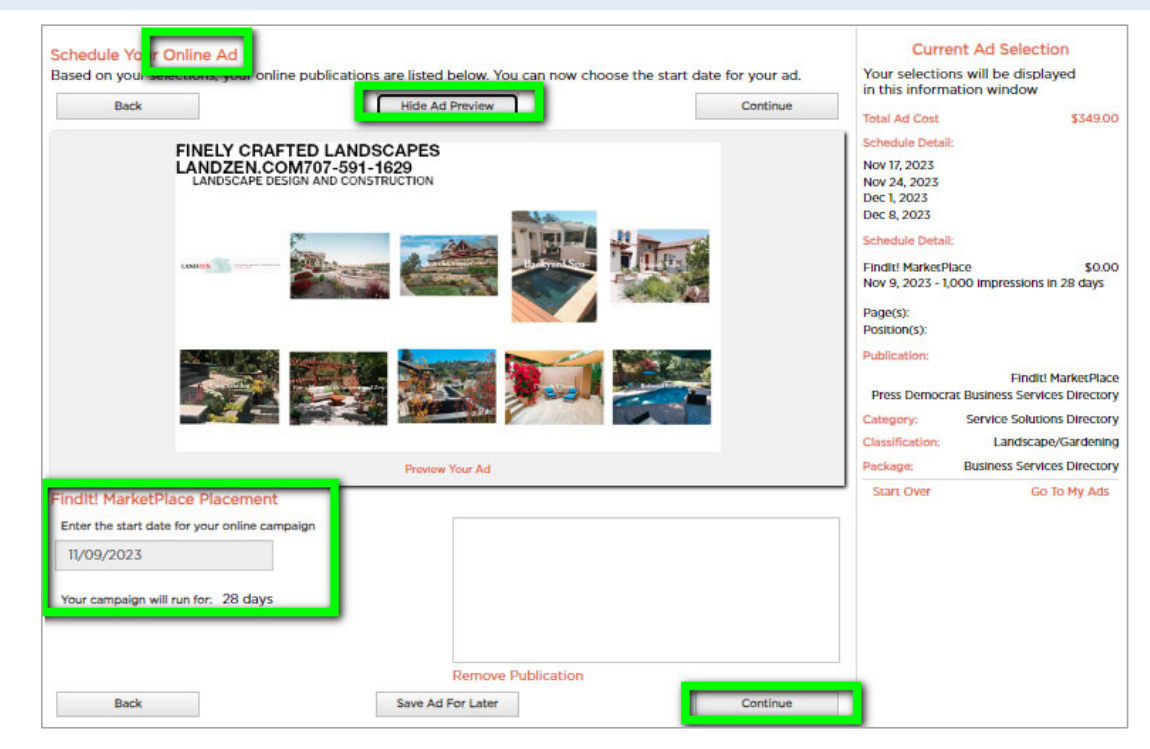

The online ad will begin on the same day as your print ad and will be online for 28 days. So you won't need to select any dates here.

Click on the "Ad Preview" button to see the online ad.

Click continue at the bottom.

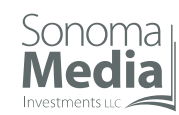

## Step 8. Completing the purchase.

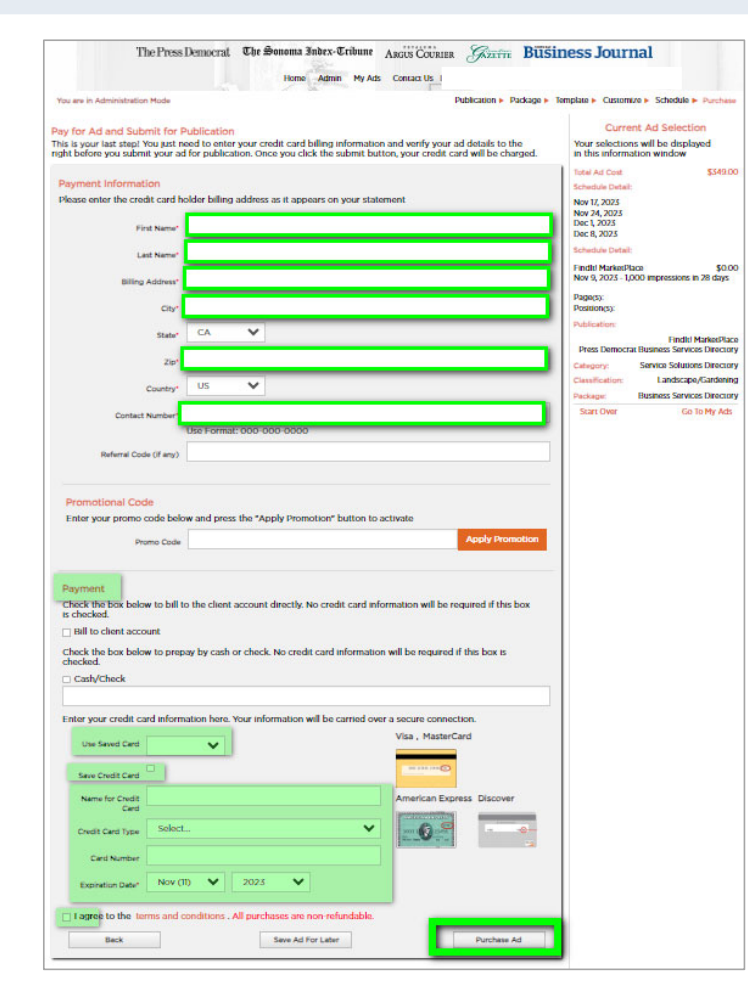

The final screen is the payment screen. If you've already logged in the system will populate most of this. If you haven't logged in you will be prompted to do so or create a login.

Complete the required fields. We urge you to click on "Save Credit Card" the first time you make a payment if you would like that information saved.

Click on the final box at the box of the screen to agree to terms then click on "Purchase Ad".

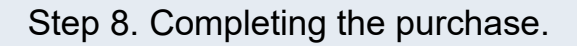

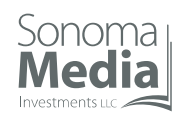

| Press Democrat C                                                                                      | he ≌onoma 3ndex-&ribune<br>Home Admin MyAd                                                                                                    | ARGUS COURLER GATTER BUSINESS JOURNAL                                                                                                    |
|----------------------------------------------------------------------------------------------------|----------------------------------------------------------------------------------------------------|----------------------------------------------------------------------------------------------------|
| 1 submission!<br>d for publication. Bel                                                               | ow is a confirmation of your ac                                                                                                    | placement. You will also receive an email confirmation.                                                                                                    |
|                                                                                                    |                                                                                                    |                                                                                                    |
| ORDER DETAILS                                                                                         | 5 C                                                                                                    | PREVIEW FOR AD NUMBER W00482100                                                                                                    |
| W0049210<br>W0049187<br>Submitted<br>Landscape/Gardenin<br>Business Services Di<br>\$0.00<br>\$349.00 | g<br>rectory                                                                                                    | Finely Crafted Landscapes<br>landzen.com/07-591-1629<br>LANDSCAPE DESIGN AND CONSTRUCTION                                                                                                    |
|                                                                                                    |                                                                                                    | ipeg                                                                                                    |
| ACCOUNT INFORMA                                                                                       | TION                                                                                                    | pdf preview<br>pdf<br>log<br>preg privlew<br>Optional Moto 1<br>PREVIEW FOR AD NUMBER W00492101                                                                                                    |
| TRANSACTION REP                                                                                       | ORT                                                                                                    | FINELY CRAFTED LANDSCAPES<br>LANDZEN.COM707-591-1629<br>LANDSCAPE DESIGN AND CONSTRUCTION                                                                                                    |
| November 9, 2025 12<br>\$349.00                                                                       | EIEIZ PM PST                                                                                                    |                                                                                                    |
| ULE FOR AD NUMBER                                                                                     | 2 W00492900                                                                                                    |                                                                                                    |
|                                                                                                    |                                                                                                    | S S S S S S S S S S S S S S S S S S S                                                                                                    |
|                                                                                                    |                                                                                                    | Preview Your Ad<br>jpog<br>jpog provinew<br>log<br>pdf                                                                                                    |
|                                                                                                    |                                                                                                    | pdf preview<br>Optional Prioto 1<br>Optional Prioto 2<br>Optional Prioto 3<br>Optional Prioto 4<br>Optional Prioto 4                                                                                                    |
| ULE FOR AD NUMBE                                                                                      | R W00492101                                                                                                    | Optional Photo 5<br>Optional Photo 6                                                                                                    |
| November 9, 2023<br>Findit! MarketPlace<br>28 days                                                    |                                                                                                    | Optional Photo 7<br>Optional Photo 8<br>Optional Photo 9<br>Optional Photo 10                                                                                                    |
|                                                                                                    |                                                                                                    |                                                                                                    |
|                                                                                                    | I submission!     der publication. Bei     ORDER DETAL!     WOO49210     WOO49210     WOO49210     WOO49210     WOO49210     Submitted     Landscape/Gardenin     Business Services Da     So.00     SA49.00     ACCOUNT INFORMA     TRANSACTION REP     November 9, 2023 E     SA49.00     ULE FOR AD NUMBER     DULE FOR AD NUMBER     November 9, 2023 E     SA49.00     SULE FOR AD NUMBER     November 9, 2023 E     SA49.00 | Hema     Adm     My Adm       1 submission1     I     Ghorp publication. Below is a confirmation of your administration of your administration of your adminited withe your administry administration of your administration of |

This screen recaps when the ad runs both in print and online. You can logout or close your browser.

You will also receive an email with this information.

#### Step 9. Email confirmation.

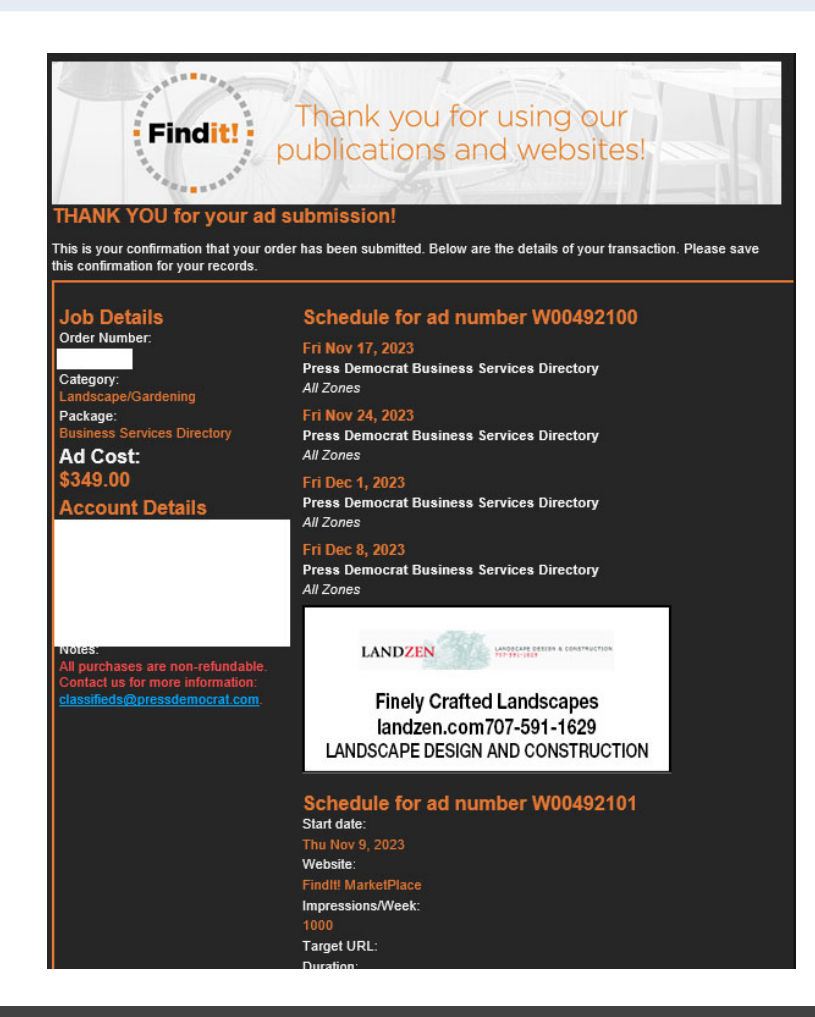

Sonoma Media

This is an example of the email you will receive after completing the purchase.

If you need any assistance you can email <u>classifieds@pressdemocrat.com</u>.

Now let's look at what happens when your print and online ads are published!

#### Example of print ads.

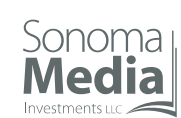

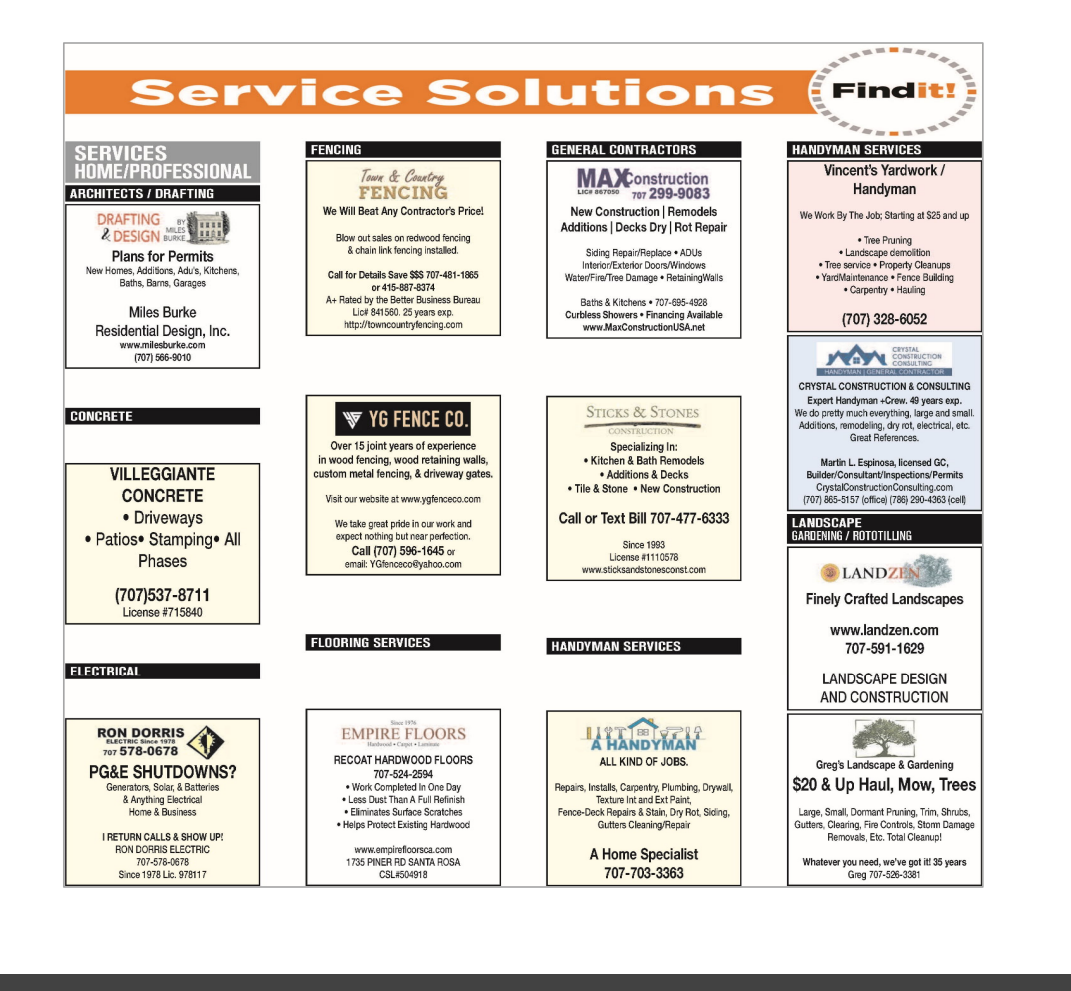

Here is an example of what the print ads will look like. Remember we are now offering color at no additional charge so upload your photos in color. Both the print and online ad will be published in color.

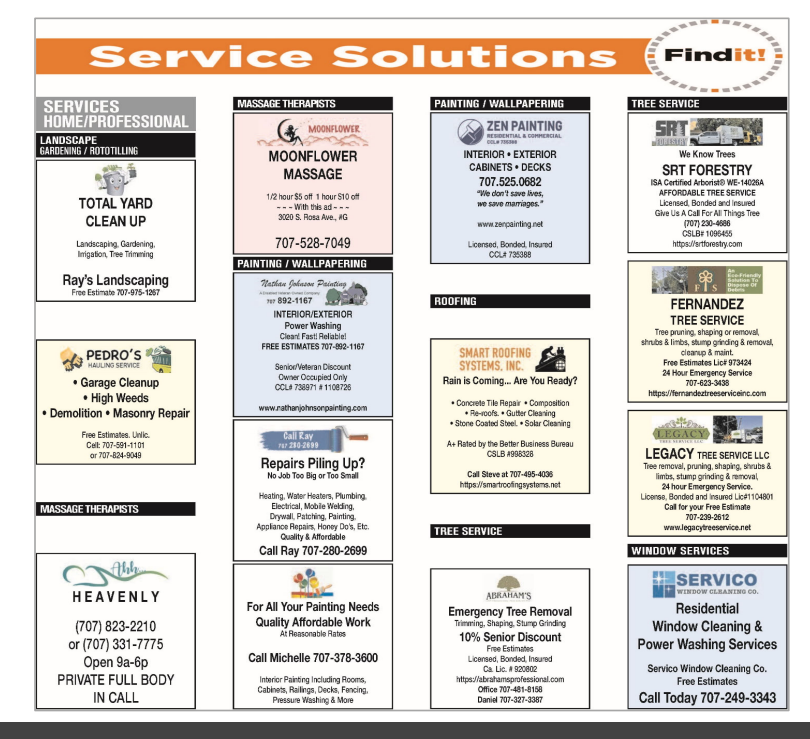

## How the online ad appears – landing page.

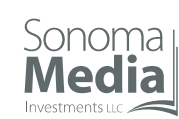

# Go to <a href="https://adportal.pressdemocrat.com/adportal/classified/index.html">https://adportal.pressdemocrat.com/adportal/classified/index.html</a>

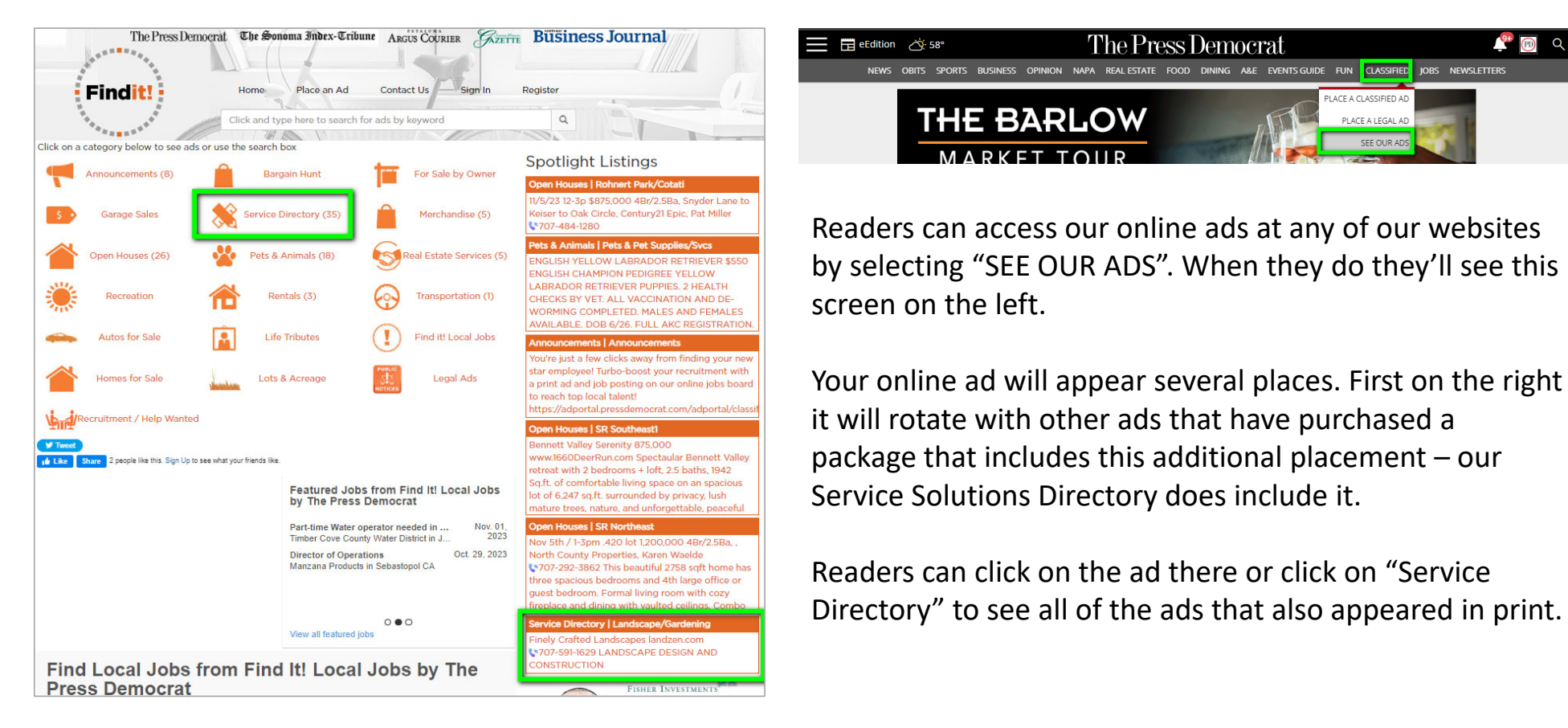

#### How the online ad appears – category page.

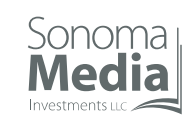

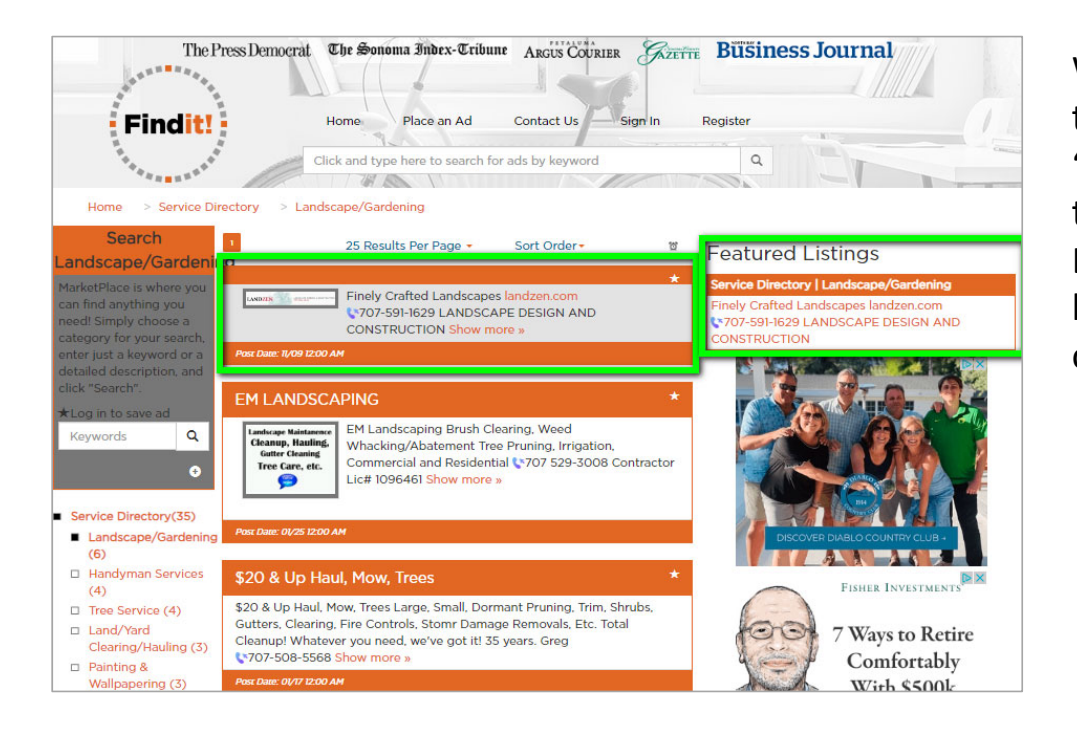

When a reader selects your category on the landing page they are taking to this page – example being used is "Landscaping/Gardening". All of the ads for that business type will appear here. It will also appear as a "Featured Listing" in rotational on all category pages. The screen below is the "Handyman Services" page but it shows other ads under Featured Listings.

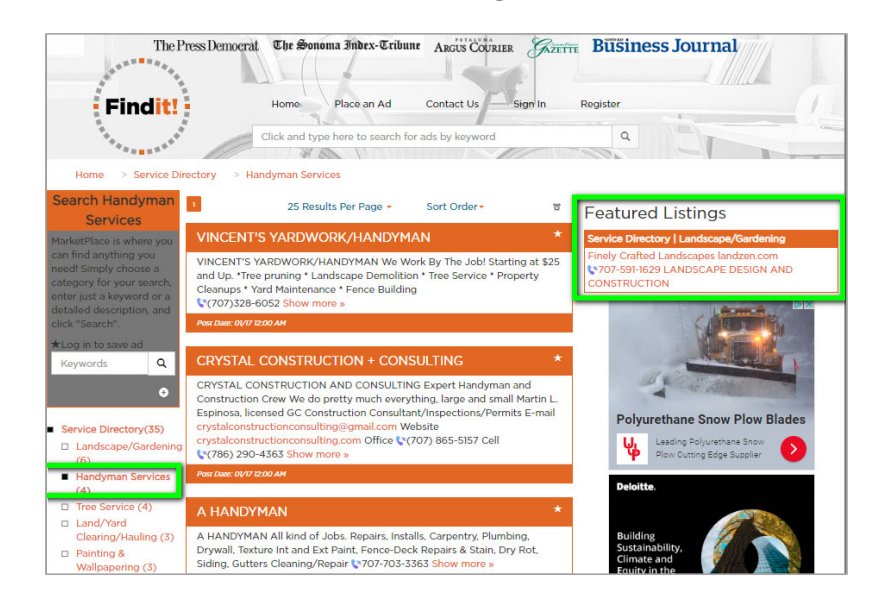

#### What happens when someone clicks on your ad.

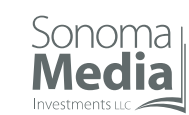

ou have been contacted regarding

your Marketplace listing.

Sonoma Media 1:29 PM

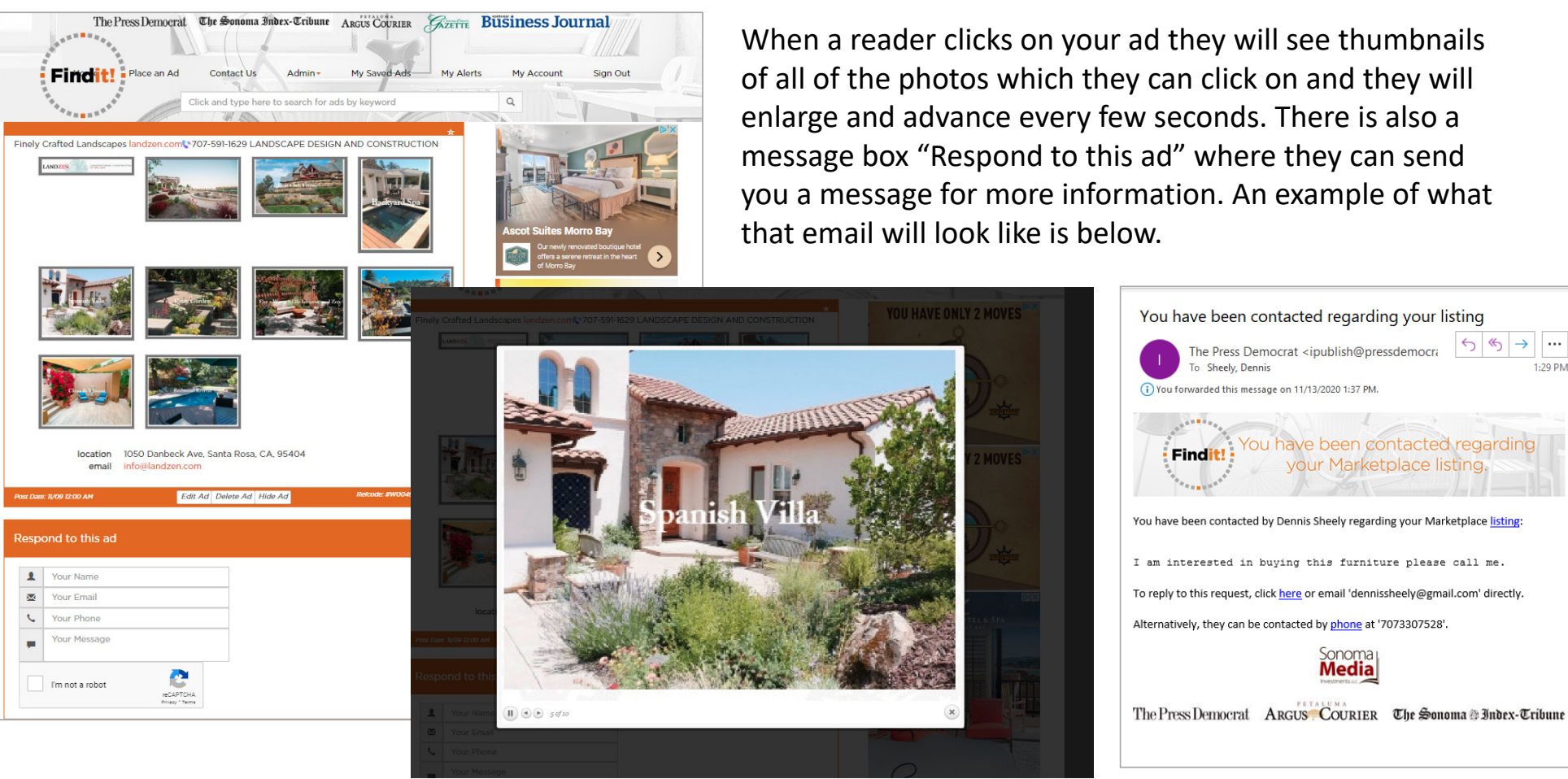

When a reader clicks on your ad they will see thumbnails of all of the photos which they can click on and they will enlarge and advance every few seconds. There is also a message box "Respond to this ad" where they can send you a message for more information. An example of what

#### Online ad on pressdemocrat.com.

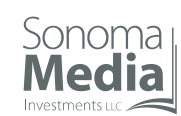

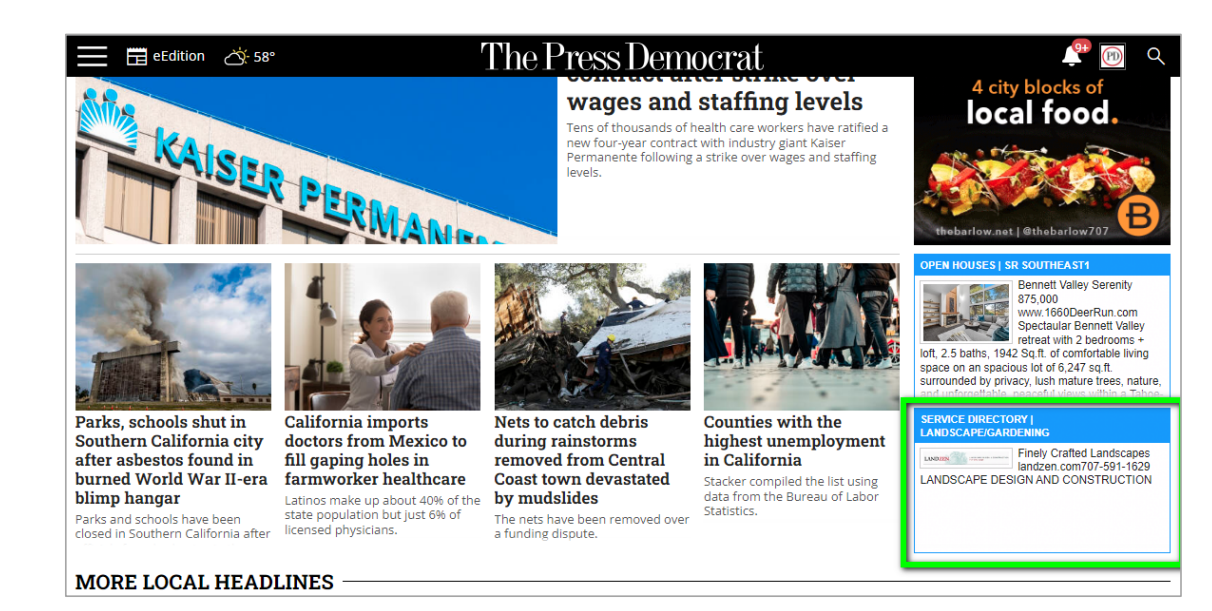

Our Service Solutions Directory package also includes a rotation on the homepage of Pressdemocrat.com.

Contact information.

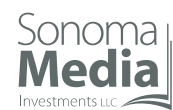

Please contact me for more information on our Service Solutions Directory program.

Dennis Sheely Director of Advertising Operations O: 707.526.8619 C: 707.330.7528 dennis.sheely@pressdemocrat.com

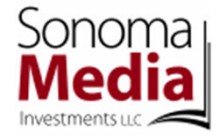

416 B Street Suite C Santa Rosa | CA | 9501